# REFERENCE CARD

# **E3 Supervisory Control**

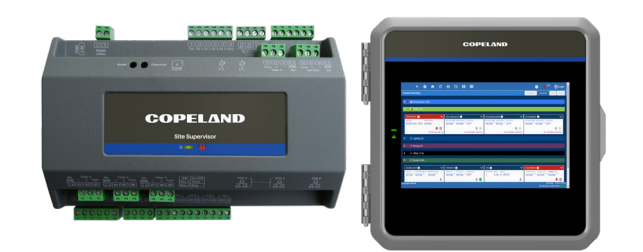

| lcon         | Function          | lcon       | Function        |
|--------------|-------------------|------------|-----------------|
| ٠            | Main Menu         | ļ          | Add Application |
| <b>A</b>     | Home Button       | *          | Refrigeration   |
| $\leftarrow$ | Back Button       | *          | HVAC            |
|              | Active Alarms     | $\bigcirc$ | Lighting        |
| T            | Filter            | ¥          | Energy          |
| <b>(</b>     | Control Inventory | 0          | Other           |
| с            | Refresh           |            | System          |

# Log In to E3

- 1. Press OLogin in the upper right corner of the screen.
- 2. Enter the User name and Password.
- 3. Press Login.

# Log Out of E3

- 1. Press GLogout in the upper right corner of the screen.
- 2. Press or or cancel on the confirmation window

# **View Status of Application**

- Press 
   for the summary of most common applications, or press
   and select System Summary.
- 2. Select a category and press to expand the applications listed in that category.
- 3. To view the status of application, select an application and Status

### **Alarm View and Actions**

#### 1.Press 📥

- 2. Click the check-box button to select an alarm.
- Press resulting to test the alarm.
- Press Acknowledge to acknowledge the alarm.
- Press Reset to reset the alarm.
- Press Mute to mute the alarm.
- Press Counted to download the alarm data.
- Press **Print** to print the alarm data.
- Press E-mail to email the alarm data
- Press revealed to to see the collection of alarms that have been resolved.
- Press to choose or filter the type of alarm you want to see on your Active Alarms.

# **Manual Defrost**

#### 1. Press 🔹

- 2. Press Summaries and Layout and select Case Defrost Schedule Summary.
- 3. Select an application and press Edit in the upper right corner of the screen
- 4. Press Defrost and select the Defrost Type value.
- 5. Press Save to begin defrost. View Graph or Log from Status Screen
- 1. Press 🔝 to access all applications.
- 2. Select a category from and list and select an application.
- 3. Press Status to view the application graph or logs.

# **Check Board Status**

- 1. Press o and select Network Summary to check the list of application with the board status.
- 2. Press  $\langle \text{ or } | \rangle$  to view other application's board status in the previous or next pages.

# **Add/Delete Application**

- 1. To add an application:
- 2. Press in the upper right coner of the screen. Enter the application name in the search bar or select the application from the drop-down list, or
  - Press 2, select the category, and press and select the application from the drop-down list.
- 3. To delete an application:
- Press and select the category to which the application belongs to.
- Tick the checkbox icon to select an application(s) and press
   Delete Selected Application(s)
- Press or **Cancel** in the confirmation window.

# Add/Delete IO Boards

- 1. Press 🔅 and select Network Summary.
- 2. To add an application, press = in the upper right coner of the screen. Enter the application name in the search bar or select the application from the drop-down list.
- 3. To delete an application:
  - Tick the checkbox icon to select an application(s) and press
     Delete Selected Application(s)
  - Press or Cancel in the confirmation window.

# Setting Sensor Offset

- 1. Press 
  for the summary of most common applications, or press 
  and select System Summary.
- Select a category and press to expand the applications listed in that category.
- 3. Select an application and press the Inputs tab. Use the + and to set sensor offset values.
- 4. Press Save to apply changes.

### Using the E3 Supervisory Control Online Help

#### Screen Help

In the **Home** page, press **o** and the screen help pop-up window will display.

### Property Help

In the Home page, select an application from the category. Press the o for each parameter.

#### General Help

In the **Home** page, press • and the screen help pop-up window will display. Press • to view general topic info help.

# **Changing Setpoints and Configuration**

#### To Enter Setpoint Tab:

- 1. In the **Home** page, select a category and press the drop-down arrow to choose an application.
- 2. Press the the selected application and go to the Setpoints tab.

## **Configuring Values:**

- 1. In the **Home** page, select a category and press the drop-down arrow to choose an application.
- 2. Select an application and press the tab you need to configure.
- 3. Press Edit in the upper right corner of the screen and select a property to configure.
- 4. For text, enter the desired value in the text field.
- 5. For numbers, use the + and sign to enter the desired value(s).
- 6. For Yes/No fields, select a value for the radio-button.
- 7. For multiple-choice fields, select the desired vaue from the drop-down list.

#### For Technical Support:

Call: 833-409-7505 or

Email: ColdChain.TechnicalServices@copeland.com

Scan the QR code for the latest technical documentation and updates.

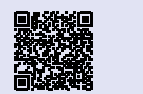

The contents of this publication are presented for informational purposes only and they are not to be construed as warranties or guarantees, express or implied, regarding the products or services described herein or their use or applicability. Copeland reserves the right to modify the designs or specifications of such products at any time without notice. Responsibility for proper selection, use and maintenance of any product remains solely with the purchaser and end-user. @2024 Copeland is a trademark of Copeland LP.

# COPELAND

# Voltages on I/O Network and COM Ports

All RS485 COM ports (Supervisor and E3)

2.3VDC - 2.6DC from the center terminal to either of the outer terminals on the network plug.

| I/O Board Powering                                                               |                         |  |  |  |  |  |
|----------------------------------------------------------------------------------|-------------------------|--|--|--|--|--|
| Board Type                                                                       | Transformer Type        |  |  |  |  |  |
| 16AI, 8RO/8ROSMT, 4AO, 8DO,<br>MultiFlex 16 and ESR                              | 24VAC, center-tapped    |  |  |  |  |  |
| 8IO, ARTC, ESR8, TD3, all MultiFlex<br>boards except the 16 and<br>MultiFlex ESR | 24VAC, non-centertapped |  |  |  |  |  |

| Recommended Network Wire          |                  |  |  |  |  |
|-----------------------------------|------------------|--|--|--|--|
| Controller Network Type           | Recommended Wire |  |  |  |  |
| I/O network (E3/ Site Supervisor) | Belden #8641     |  |  |  |  |

| Checking I/O Board Online Status |                                                                                                    |  |  |  |  |
|----------------------------------|----------------------------------------------------------------------------------------------------|--|--|--|--|
| Controller Type                  | Instructions                                                                                                    |  |  |  |  |
| E3                               | Press • Main Menu, Summaries & Layout, and select Network Summary to check the list                                            |  |  |  |  |
| Site Supervisor                  | of applications and the board status. Press the<br>previous or next arrow key to select a page<br>and view other applications. |  |  |  |  |

#### Offset & Gain for Linear Sensors

Offset = Minimum Value to be Read - Minimum Sensor Voltage Gain = Maximum Value to be Read / (Maximum Sensor Voltage + Offset)

For all Copeland controllers, Offset is entered in units of mV. To calculate Gain, Offset must be in Volts. 1V = 1000 mV

Example: For a linear Refrigerant Level Transducer that can relay 1 to 5V and will read a minimum value of 0 and a maximum value of 100. **Offset** = 0 - 1V = -1V which is entered as -1000 mV for a Copeland controller

Gain = 100 / (5V + -1V) = 25

|            |                | R-22         | R-134A | R-404A | R-407A<br>Vapor | R-407A<br>Liquid | R-410A         | MP-39 | R-507        | R-744<br>CO <sub>2</sub> |
|------------|----------------|--------------|--------|--------|-----------------|------------------|----------------|-------|--------------|--------------------------|
| -80<br>-75 | -62.2<br>-59.4 | 20.2<br>18.5 |        |        |                 | _                |                |       |              |                          |
| -70        | -56.7          | 16.6         |        |        |                 |                  |                |       |              |                          |
| -65        | -53.9          | 14.4         |        |        |                 |                  |                |       |              |                          |
| -60        | -51.1          | 12.0         | 21.6   |        |                 |                  |                |       |              | 79.9                     |
| -55        | -48.3          | 9.2          | 20.2   |        |                 |                  |                |       |              | 91.1                     |
| -50        | -45.6          | 6.2          | 18.6   | 0.0    | 9.0             | 0.8              | 4.9            | 18.5  | 0.9          | 103.4                    |
| -45        | -42.8          | 2.7          | 16.7   | 2.0    | 5.7             | 1.7              | 7.6            | 16.5  | 3.0          | 116.6                    |
| -40        | -40            | 0.5          | 14.7   | 5.5    | 2.0             | 3.9              | 10.7           | 14.5  | 5.5          | 131.0                    |
| -35        | -37.2          | 2.6          | 12.3   | 9.1    | 1.0             | 6.45             | 14.0           | 12.0  | 8.1          | 146.5                    |
| -30        | -34.4          | 4.9          | 9.7    | 10.8   | 3.3             | 9.2              | 17.7           | 9.0   | 11.1         | 163.1                    |
| -28        | -33.3          | 5.9          | 8.5    | 12.0   | 4.2             | 10.4             | 19.3           | 8.3   | 12.4         | 170.1                    |
| -26        | -32.2          | 6.9          | 7.3    | 13.2   | 5.2             | 11.6             | 20.9           | 7.0   | 13.7         | 177.3                    |
| -24        | -31.1          | 7.9          | 5.0    | 14.5   | 6.3             | 12.9             | 22.6           | 6.0   | 15.0         | 184.7                    |
| -22        | -30.0          | 9.0          | 4.8    | 15.8   | 7.4             | 14.2             | 24.4           | 4.5   | 16.4         | 192.4                    |
| -20        | -28.9          | 10.2         | 3.6    | 17.1   | 8.5             | 15.6             | 26.2           | 3.5   | 17.8         | 200.2                    |
| - 18       | -27.8          | 10.5         | 2.5    | 18.5   | 9.7             | 17.0             | 28.1           | 2.0   | 19.3         | 208.0                    |
| - 10       | -20.7          | 12.5         | 1.4    | 20.0   | 10.9            | 18.5             | 30.0           | 0.5   | 20.9         | 210.                     |
| -14        | -25.0          | 15.0         | 0.2    | 23.0   | 13.5            | 20.0             | 34.1           | 1.4   | 22.0         | 223.0                    |
| -12        | -24.4          | 16.5         | 2.0    | 23.0   | 14.0            | 21.0             | 36.3           | 2.2   | 24.1         | 200.0                    |
| -8         | -23.3          | 17.9         | 2.0    | 24.0   | 16.3            | 23.2             | 38.5           | 3.1   | 27.6         | 2510                     |
| -6         | -211           | 19.3         | 3.8    | 28.0   | 17.8            | 26.6             | 40.8           | 3.9   | 29.4         | 261.0                    |
| -4         | -20.0          | 20.8         | 4.7    | 29.8   | 19.3            | 28.4             | 43.2           | 4.8   | 31.3         | 271.0                    |
| -2         | -18.9          | 22.4         | 5.6    | 31.6   | 20.9            | 30.3             | 45.7           | 5.7   | 33.2         | 280.9                    |
| 0          | -17.8          | 24.0         | 6.5    | 33.5   | 22.5            | 32.2             | 48.2           | 6.7   | 35.2         | 291.0                    |
| 2          | -16.7          | 25.6         | 7.6    | 35.5   | 24.2            | 34.2             | 50.8           | 7.7   | 37.3         | 301.5                    |
| 4          | -15.6          | 27.3         | 8.7    | 37.4   | 26.0            | 36.3             | 53.5           | 8.8   | 39.4         | 312.7                    |
| 6          | -14.4          | 29.1         | 9.8    | 39.4   | 27.8            | 38.4             | 56.3           | 9.9   | 41.6         | 323.1                    |
| 8          | -13.3          | 30.9         | 10.9   | 41.6   | 29.7            | 40.6             | 59.2           | 11.0  | 43.8         | 334.2                    |
| 10         | -12.2          | 32.8         | 12     | 43.7   | 31.6            | 42.8             | 62.2           | 12.2  | 46.2         | 345.7                    |
| 12         | -11.1          | 34.7         | 13.3   | 46.0   | 33.6            | 45.1             | 65.2           | 13.4  | 48.5         | 357.4                    |
| 14         | -10.0          | 36.7         | 14.6   | 48.3   | 35.7            | 47.5             | 68.4           | 14.6  | 51.0         | 369.5                    |
| 16         | -8.9           | 38.7         | 15.8   | 50.7   | 37.8            | 50.0             | /1.6           | 15.9  | 53.5         | 381.8                    |
| 18         | -7.8           | 40.9         | 17.4   | 53.1   | 40.0            | 52.5             | 74.9           | 17.2  | 56. I        | 394.0                    |
| 20         | -0.7           | 43.0         | 18.4   | 55.0   | 42.3            | 55.1             | /8.4           | 18.0  | 58.8<br>61.5 | 407.4                    |
| 22         | -0.0           | 43.3         | 21.5   | 61.0   | 44./            | 07.0<br>60.6     | 85.5           | 20.0  | 64.3         | 420.4                    |
| 24         | -4.4           | 47.0         | 23.0   | 63.6   | 47.1            | 63.4             | 89.2           | 23.0  | 67.2         | 400.0                    |
| 28         | -2.2           | 52.4         | 24.6   | 66.5   | 52.2            | 66.3             | 93.1           | 24.6  | 70.2         | 4617                     |
| 30         | -11            | 54.9         | 26.1   | 69.4   | 54.8            | 69.3             | 97.0           | 26.2  | 73.3         | 476                      |
| 35         | 1.7            | 61.4         | 30.4   | 77.0   | 61.9            | 77.2             | 107.3          | 30.5  | 81.2         | 513.4                    |
| 40         | 4.4            | 68.5         | 35.0   | 85.1   | 69.4            | 85.6             | 118.4          | 35.0  | 89.8         | 552.9                    |
| 45         | 7.2            | 76.0         | 40.0   | 92.6   | 77.5            | 94.7             | 130.2          | 40.0  | 98.8         | 594.5                    |
| 50         | 10.0           | 84.0         | 45.4   | 99.2   | 86.1            | 104.2            | 142.6          | 45.3  | 108.6        | 638.3                    |
| 55         | 12.8           | 92.6         | 51.2   | 115.0  | 95.4            | 114.4            | 155.9          | 66.5  | 118.8        | 684.4                    |
| 60         | 15.6           | 101.6        | 57.4   | 125.0  | 105.02          | 125.2            | 170.1          | 70.0  | 129.7        | 733.′                    |
| 65         | 18.3           | 111.2        | 64.0   | 136.5  | 115.8           | 136.7            | 185.2          | 77.5  | 141.3        | 784.2                    |
| 70         | 21.1           | 121.4        | 71.1   | 148.0  | 127.0           | 148.8            | 201.1          | 85.0  | 153.6        | 838.1                    |
| 75         | 23.9           | 132.2        | 78.6   | 161.0  | 138.9           | 161.8            | 217.9          | 93.5  | 166.6        | 894.9                    |
| 80         | 26.7           | 143.6        | 86.7   | 1/4.0  | 151.6           | 1/5.3            | 235.8          | 102.0 | 180.3        | 954.9                    |
| 85         | 29.4           | 155.7        | 95.2   | 188.0  | 165.1           | 189.7            | 254.6          | 111.0 | 200.7        | 1018                     |
| 90         | 32.2           | 108.4        | 104.3  | 203.0  | 179.3<br>104 E  | 204.8            | 2/4.5<br>205 F | 121.0 | 210.2        | **                       |
| 95         | 30.0           | 101.0        | 1041   | 218.5  | 194.5           | 220.9            | 295.5          | 142   | 220.0        | **                       |
| 100        | 37.0           | 210.9        | 124.1  | 230.U  | ∠ 10.4<br>227.4 | 257.0            | 340.0          | 152.5 | 243.0        | **                       |
| 110        | 40.0           | 270.0        | 146.9  | 2710   | 227.4           | 273.0            | 365 /          | 165.0 | 280.6        | **                       |
| 115        | 46.1           | 2427         | 1584   | 290.0  | 264 1           | 293.5            | 391.2          | 177.5 | 300.7        | **                       |
| 120        | 48.9           | 259.9        | 171 1  | 3110   | 284.0           | 314.0            | 418.3          | 191   | 321.9        | **                       |
| 125        | 51.7           | 277.9        | 184.5  | 332.0  | 305.0           | 335.5            | 446.9          | 204.5 | 340.3        | **                       |
| 130        | 54.4           | 296.8        | 198.7  | 354.0  | 327.1           | 357.9            | 476.8          | 219.0 | 367.8        | **                       |
| 135        | 57.2           | 316.6        | 213.5  | 378.0  | 350.5           | 381.5            | 508.4          | 234.0 | 392.6        | **                       |
| 140        | 60.0           | 337.3        | 229.2  | 402.0  | 375.1           | 406.2            | 541.4          | 250.0 | 418.7        | **                       |
| 145        | 62.8           | 358.9        | 245.6  | 418.0  | 401.0           | 431.9            | 576.3          | 266.0 | 446.2        | **                       |
|            |                |              |        |        |                 |                  |                |       |              |                          |

Vapor Pressure = psig Vapor Blue Pressures = psig Liquid Red Pressure = in. Hg Vacuum \*\*= Exceeds critical temperature

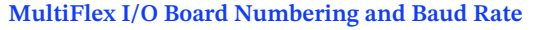

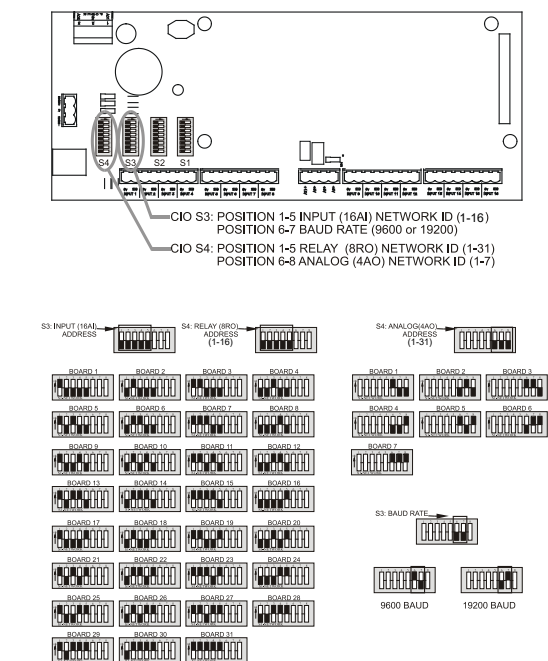

Note: Cycle power to make dip switch change effective.

#### MultiFlex Termination Jumper Settings

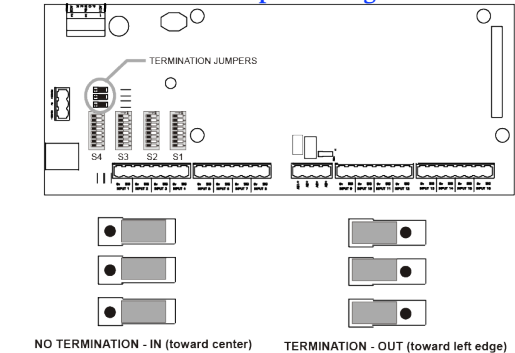

IO Networks should be wired in a single daisy chain from the controler to each device on the network, with no star configurations.

Terminate each end of the daisy chain by setting the termination jumpers to the "TERMINATION" position. Set all other devices to the "NO TERMINATION" position.

#### MultiFlex Sensor Input Dip Switch Settings

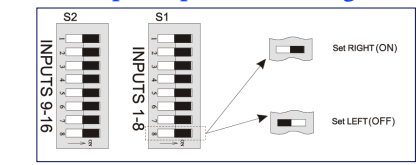